# ONLINE PENCOM

utth

PenCom

COMMUNICATIO

SEASALES

## **CERTIFICATION REGISTRATION GUIDE**

#### **ONLINE PENCOM CERTIFICATION REGISTRATION GUIDE**

#### **Documents required For the PENCOM Compliance Certification**

- > CAC CERTIFICATE
- > Company Address
- Company Contact Person's Phone No
- Company Official Phone No
- > Company Official Email Address
- > Employees Name Lists as registered with PFA
- Group Life Insurance for the Staff
- > Evidence of Payment
- Schedule for Employees and Employers Contribution
- Last 2 years Company Compliance Certificates. (Renewal only)

## NB. FAILURE TO PAY MONTHLY PENSION CONTRIBUTIONS FROM 2024 NOW ATTRACTS PENALTY

## Registration Step by Step Guide

1. Go to https://pcc.pencom.gov.ng/

2. Registration: enter your employer code, and click next this will automatically generate your company's name.

3. Fill in the company's details in the form generated. Ensure the password you input on the form can be easily remembered. After successful registration.

4. Log in with your employer code as username and the password

5. Please ensure the next steps are followed accordingly: On the dashboard, click **Company Profile** tab and upload the *CAC Certificate* 

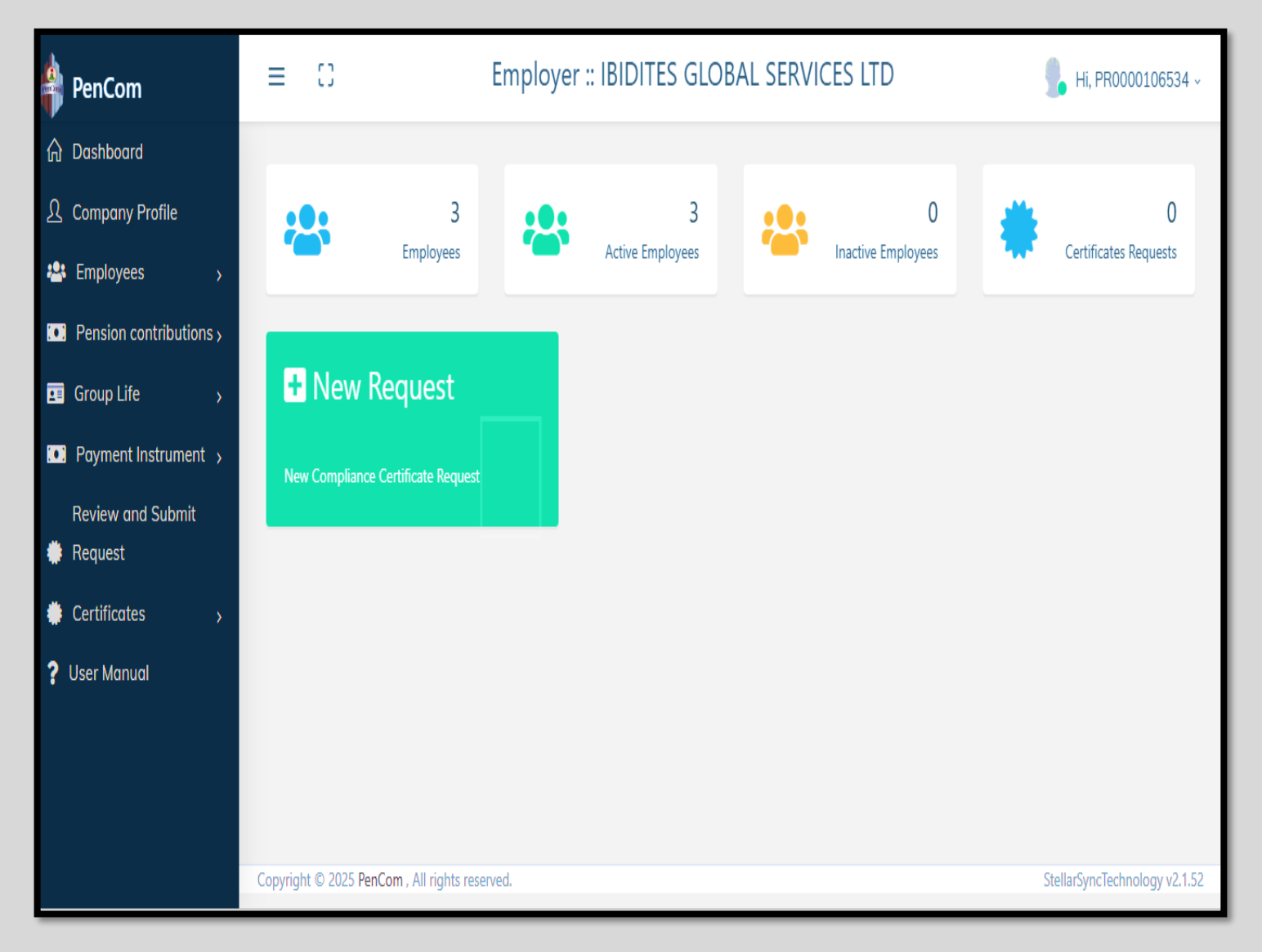

6. Click on the *Employees List* tab on the left, click on the upload tab and *Download Document Template* 

| 🝦 PenCom                | Ξ | 0                 | Employer :: IBIDITES GLOBAL SERVIC | CES LTD                        | 📕 Hi, PR0000106534 ~ |
|-------------------------|---|-------------------|------------------------------------|--------------------------------|----------------------|
| 🏠 Dashboard             |   |                   |                                    |                                |                      |
| ဂို Company Profile     |   |                   |                                    | Y Developed Desember Translate |                      |
| 🚇 Employees 🗸 🗸         |   |                   |                                    | Download Document Template     | « Prev Next »        |
| Upload Employees List   |   | 🖀 Upload employee | S                                  |                                |                      |
| View employees          |   | List of Emplo     | yees Choose file No file chosen    |                                |                      |
| Pension contributions > |   |                   |                                    |                                |                      |
| 💶 Group Life 🛛 👌        |   |                   |                                    |                                |                      |
| 💽 Payment Instrument 🦻  |   |                   |                                    |                                | 🛃 Upload & save      |
| Review and Submit       |   |                   |                                    |                                |                      |
| 🌞 Request               |   |                   |                                    |                                |                      |
| Certificates >          |   |                   |                                    |                                |                      |
| ? User Manual           |   |                   |                                    |                                |                      |
|                         |   |                   |                                    |                                |                      |

- 7. Edit the employee list table and fill in the appropriate details:
- SURNAME first under the *First Name* column followed by Other Names.
- Ensure you put the correct **STAFF PIN**.
- Avoid any spacing in between entries on the table
- Ensure the **Employment Date** is correct and in alignment with **Pension Contributions**

- To avoid errors in entering income breakdown, fill in the total of the Staff's Income on **Consolidated Income Column**. It's acceptable to leave the income breakdown (Housing, Basic etc.) blank

- Ensure you save the excel template after completing the table

- Click the box "*I certify that 3 staffs or more are the entire staff of my organization*" (this box must appear and be clicked before you can upload)

- Then upload the *Employees List* excel table from your system

| 1  | Η    | Б                   | L                      | U            | Ľ               | ł               | b     | Ħ       |           | J                                 | K                                 |
|----|------|---------------------|------------------------|--------------|-----------------|-----------------|-------|---------|-----------|-----------------------------------|-----------------------------------|
| 1  | S/No | employee<br>Surname | employee<br>Othernames | PIN          | DESIGNATIO<br>N | EMPLOYMENT DATE | BASIC | HOUSING | TRANSPORT | BHT (Basic + Housing + Transport) | Consilodated Income and Allowance |
| 2  | 1    | ADISA               | OLUTAYO MOSES          | PEN000000012 | STAFF           | 01-01-2022      |       |         |           |                                   | 180000                            |
| 3  | 2    | ADISA-OLUTAYO       | PATRICIA ADELOLA       | PEN00000013  | STAFF           | 01-01-2023      |       |         |           |                                   | 180000                            |
| 4  | 3    | ADISA               | KOREDE EMMANUEL        | PEN00000014  | STAFF           | 01-01-2024      |       |         |           |                                   | 18000                             |
| 5  |      |                     |                        |              |                 |                 |       |         |           |                                   |                                   |
| 6  |      |                     |                        |              |                 |                 |       |         |           |                                   |                                   |
| 7  |      |                     |                        |              |                 |                 |       |         |           |                                   |                                   |
| 8  |      |                     |                        |              |                 |                 |       |         |           |                                   |                                   |
| 9  |      |                     |                        |              |                 |                 |       |         |           |                                   |                                   |
| 10 |      |                     |                        |              |                 |                 |       |         |           |                                   |                                   |
| 11 |      |                     |                        |              |                 |                 |       |         |           |                                   |                                   |
| 12 |      |                     |                        |              |                 |                 |       |         |           |                                   |                                   |
| 13 |      |                     |                        |              |                 |                 |       |         |           |                                   |                                   |

- After successful upload proceed to the Pension Contribution tab

8. Click on the **Upload Schedule** tab and download the *Schedule template* 

|     | PenCom                       | ≡ | 0      | Employer :: IBIDITES GLOE                        | BAL SERVICES LTD              | Hi, PR0000106534 🗸 |
|-----|------------------------------|---|--------|--------------------------------------------------|-------------------------------|--------------------|
| ሴ   | Dashboard                    |   |        |                                                  |                               |                    |
| y   | Company Profile              |   |        | 1                                                | La Download Document Template | «Prev Next»        |
| -23 | Employees >                  |   |        |                                                  |                               |                    |
|     | Pension contributions ~      |   | 🐣 Uplo | oad Pension Schedule                             |                               |                    |
|     | Upload Schedule              |   |        | Schedule (Excel only) Choose file No file chosen |                               |                    |
|     | View Schedule                |   |        |                                                  |                               |                    |
| 1   | Group Life >                 |   |        |                                                  |                               |                    |
|     | Payment Instrument >         |   |        |                                                  |                               | 🛃 Upload           |
|     | Review and Submit<br>Request |   |        |                                                  |                               |                    |
| ۲   | Certificates >               |   |        |                                                  |                               |                    |
|     |                              |   |        |                                                  |                               |                    |

9. Fill in the necessary information into the *Sample Contribution Schedule Template*. Note the following details on the template are correctly filled: Year, No. of Months and Remittance Date. Then upload the Schedule

| Å    | В                   | C                      | D            | E               | F               | G     | H       |           | J                                 | K                                 |
|------|---------------------|------------------------|--------------|-----------------|-----------------|-------|---------|-----------|-----------------------------------|-----------------------------------|
| SłNo | employee<br>Surname | EMPLOYEE<br>Othernames | PIN          | DESIGNATIO<br>N | EMPLOYMENT DATE | BASIC | HOUSING | TRANSPORT | BHT (Basic + Housing + Transport) | Consilodated Income and Allowance |
| 1    | ADISA               | OLUTAYO MOSES          | PEN000000012 | STAFF           | 01-01-2022      |       |         |           |                                   | 18000                             |
| 2    | ADISA-OLUTAYO       | PATRICIA ADELOLA       | PEN000000013 | STAFF           | 01-01-2023      |       |         |           |                                   | 18000                             |
| 3    | ADISA               | KOREDE EMMANUEL        | PEN000000014 | STAFF           | 01-01-2024      |       |         |           |                                   | 18000                             |

10. Go to *Group life* Tab: populate the necessary information on the group life form, then upload.

| PenCom                                                                 | ≡ | 0                                         | Employer :: IBIDITES GLOBAL SERVICES LTD | <b>9</b> Hi, PR0000106534 ~ |
|------------------------------------------------------------------------|---|-------------------------------------------|------------------------------------------|-----------------------------|
|                                                                        |   | 🐣 Upload Group Life                       |                                          |                             |
| <u> ဂ</u> Company Profile                                              |   | Insurance Company Nar                     | ne                                       |                             |
| <ul> <li>Employees &gt;</li> <li>Pension contributions &gt;</li> </ul> |   | No of Lives Cover                         | ed                                       |                             |
| 💶 Group Life 🗸 🗸                                                       |   | Sum Assur                                 | ed                                       |                             |
| <b>Upload Group life</b><br>View group life                            |   | Commencement Da                           | te                                       |                             |
| Payment Instrument >                                                   |   | Expiry Da                                 | te                                       |                             |
| Review and Submit                                                      |   | Upload Certificate (pdf on                | y) Choose files No file chosen           |                             |
| <ul> <li>Certificates</li> <li>User Manual</li> </ul>                  |   | Upload Schedule of Lives Cover<br>(pdf on | ed Choose files No file chosen           |                             |
|                                                                        |   | Upload Evidence of Premium Pa<br>(pdf on  | id<br>(y) Choose files No file chosen    |                             |

11. Go to Payment instrument Tab, click on upload payment instrument. Note the following on the form:

- For those renewing their Certificate, Payment instrument must be filled for the last two years 2022 and 2023 and uploaded separately

-Use previous year *Pencom Compliance Certificate Number* as Deposit Slip Reference Number e.g. 0207066

- For Amount: Fill in the Amount paid for previous year which is on the *Certificate* 

- Payment Date can only be 31st December 2022 or 2023

- **Period Covered** can only be from 1st January 2022 or 1st of January 2024 to 31st December 2022 or 31st December 2023

- For 2024 fill in the current Evidence of Payment and upload

- For those applying for *Certificate* newly, fill in the current evidence of payment on the Payment Instrument Form

- Click upload, then Forward and Submit

| 4 | PenCom                  | ≡ | 0                            | D 🦺 Hi, Pf | R0000106534 ~                    |                           |  |  |  |  |
|---|-------------------------|---|------------------------------|------------|----------------------------------|---------------------------|--|--|--|--|
| ଜ | Dashboard               |   |                              |            |                                  |                           |  |  |  |  |
| Ŋ | Company Profile         |   |                              | « Prev     | Next »                           |                           |  |  |  |  |
| 2 | Employees >             |   | Upload Payment               | Instrument |                                  |                           |  |  |  |  |
|   | Pension contributions > |   |                              |            |                                  |                           |  |  |  |  |
|   | Group Life >            |   | Payment instrument Details - |            |                                  |                           |  |  |  |  |
|   | Payment Instrument 🗸    |   | Deposit slip reference       |            | Receiving Bank/PFC               |                           |  |  |  |  |
|   | Upload payment instr    |   | number                       | 0201677    |                                  | Zenith PFC *              |  |  |  |  |
|   | View Payment Instrume   |   | Payment Date                 | 2022-12-31 | Payment for                      | Monthly Schedule only     |  |  |  |  |
|   | Review and Submit       |   | Period Covered               |            |                                  |                           |  |  |  |  |
| ٠ | Request                 |   | From                         | 2022-01-01 | То                               | 2022-12-31                |  |  |  |  |
| ٠ | Certificates >          |   |                              |            |                                  |                           |  |  |  |  |
| ? | User Manual             |   | Amount                       | 116640     | Payment Instrument(pdf or Image) | Choose file EYOND (1).pdf |  |  |  |  |
|   |                         |   |                              |            |                                  |                           |  |  |  |  |
|   |                         |   |                              |            |                                  |                           |  |  |  |  |

12. You should receive feedback as follows:

## "Current request Status: Awaiting PFC confirmation "

13. Expect your **Electronic Certificate** within 72hours of submission if request was not rejected.

## For further enquiry, please contact Compliance and Enforcement Department on 08035763333 or

rakamba@pencom.gov.ng